## Налаштування Oulook Express

Запустите программу Outlook Express.

Середа, 05 січня 2011, 00:02

## Инструкция по настройке электронной почты в Outlook Express

На панели инструментов зайдите в меню Сервис -> Учётные записи

\_ | 🗆 🔀 🗐 Локальные папки <u>- Outlook</u> Express Правка Вид Сообщение Файл Сервис Справка ٠ доставить почту Синхронизовать все Отве Создать ... Ctrl+Shift+B Адресная книга... 🧐 Локальные па Добавить отправителя в адресную книгу Папки Правила для сообщений ۲ 🏥 Outlook Express 🚊 🧐 Локальные папки Windows Messenger ۲ Состояние 😡 Входящие ь « Исходящие Учетные записи... 🌾 Отправленны Параметры... 🎯 Удаленные «ЗИсходящие 0 🕪 Черновики 🗯 Отправленные 0 🞯 Удаленные 0 🥵 Черновики 0 х Контакт<u>ы</u> 🔻 Список контактов пуст. Для создания контакта нажмите 'Контакты'. Настройка учетных записей.

Создадим учётную запись.

-

| 🗐 Локальн                                    | ые папки - Outlook Express                                       |                                                                        |
|----------------------------------------------|------------------------------------------------------------------|------------------------------------------------------------------------|
| файл Пр                                      | авка Вид Сервис Сообщение Справка                                |                                                                        |
| Создать                                      | Ичетные записи в Интернете<br>Все Почта Новости Служба каталогов | ? 🔀 »                                                                  |
| © Лока<br>Папки<br>இ Outlook<br>⊖-⊚ Лок<br>© | Учетная запись   Тип   Подключение                               | <u>У</u> далить<br>Сво <u>й</u> ства<br>По умолчанию<br><u>И</u> мпорт |
| Контакты                                     |                                                                  | Упорядочить<br>Закрыть                                                 |
| Список ко<br>создания<br>'}                  | онтактов пуст. Для<br>контакта нажмите<br>Контакты'.             |                                                                        |
|                                              | 💻 Работа в сети                                                  |                                                                        |

Вводим своё имя (имя которое будет стоять в заголовке письма, которое получит адресат)

| lастер подключения к И               | нтернету 🔰                                    |
|--------------------------------------|-----------------------------------------------|
| Введите имя                          | Ϋ́,                                           |
| Введенное имя будет от<br>сообщений. | ображаться в поле "От:" для всех отправляемых |
| <u>В</u> ыводимое имя:               | Иван Петров                                   |
|                                      | Например: Иван Петров                         |
|                                      |                                               |
|                                      |                                               |
|                                      |                                               |
|                                      | < Назад Далее > Отмена                        |

Нажимаем далее и вводим свой почтовый адрес

| Адрес электронной почть                                     | і Интернета                                                                            | ×.        |
|-------------------------------------------------------------|----------------------------------------------------------------------------------------|-----------|
| Адрес электронной почты - эт<br>электронной почты. Он предс | ю адрес, по которому вам будут отправляться<br>ставляется поставщиком услуг Интернета. | сообщения |
| <u>Э</u> лектронная почта:                                  | ivan@ic.km.ua<br>Например: proverka@microsoft.com                                      |           |
|                                                             | < <u>Н</u> азад Далее >                                                                | Отмена    |

На следующей вкладке нужно ввести:

для сервера входящих сообщений РОР3 - mail.ic.km.ua для сервера исходящих сообщений SMTP - mail.ic.km.ua

| рверы электронной почты                                                    |                                                                                                    |
|----------------------------------------------------------------------------|----------------------------------------------------------------------------------------------------|
| Сервер входящих сообщений: РО                                              | )P3 💌                                                                                                    |
| Сервер <u>в</u> ходящих сообщений (РОР<br>mail.ic.km.ua                    | 23, IMAP или HTTP):                                                                                                    |
| Сервер зм г - это сервер, исполь<br>Сервер исходящих сообщени <u>й</u> (SM | зуемый для отправки сооощений пользователя.<br>ITP):                                                                                                    |
| man.it.kiii.ua                                                             |                                                                                                    |
|                                                                            |                                                                                                    |
|                                                                            | <hr/> <hr/> |

Теперь вводим адрес почты полностью, а так же указываем пароль.

| Вход в почту Интерно                      | ета                                                                                                    |
|-------------------------------------------|----------------------------------------------------------------------------------------------------|
| Введите имя учетной<br>предоставляются по | й записи и пароль для входа в систему. Данные сведения<br>ставщиком услуг Интернета.                      |
| Ууетная запись:                           | имя@ic.km.ua                                                                                              |
| <u>П</u> ароль:                           | ••••••••<br><u>З</u> помнить пароль                                                                       |
| Выберите "Использо<br>требуется поставщи  | вать безопасную проверку пароля (SPA)'', если это<br>ком услуг Интернета для работы с электронной почтой. |
| 🗌 Использовать <u>б</u> е                 | зопасную проверку пароля (SPA)                                                                            |
|                                           | < <u>Н</u> азад Далее > Отмена                                                                            |

## Bcë!

| Π | оздравляем!                                                                     |
|---|---------------------------------------------------------------------------------|
|   | Вы успешно ввели все данные, необходимые для настройки вашей учетной<br>записи. |
|   | Для сохранения параметров нажмите кнопку "Готово".                              |
|   |                                                                                 |
|   |                                                                                 |
|   |                                                                                 |
|   |                                                                                 |
|   |                                                                                 |
|   |                                                                                 |
|   | < <u>Н</u> азад Готово Отмена                                                   |
|   | Спазад Далее У Опмена                                                           |

18.08.2022, 17:44

Налаштування Oulook Express